# Transact Payment Systems, Inc.

Installation Instructions for EZCash and Microsoft SQL Server 2005

# Prerequisites

•SQL Server 2005 for Workgroups/Standard/Enterprise install in folder C:\Transact. Disk 1 in subfolder CD1 and Disk 2 in subfolder CD2. 

 Image: Second Second

Jpegger

Jpegger complete install (download this for a demo) Jpegger Configure Jpegger Service only (with installer) QuickTrigger Secure FTP Active/X control

ATM Software

Complete Atmwriter Installer (NEW!) Atmwriter ATM Configure Track 2 Writer MagTek MCP Driver Install Intellistripe Picture Demo (from the Magrek site) EZCash Installier Arca 2000 HSIC utility Coin Service Installer DB Checker

Signature Pad Software

Signature Pad Configuration Program Topaz SigPlus Basic

Switchware Client Software

IBM Informix I-Connect 2.90 (new) (34 MB) Switchware 3.08 Client Software for IConnect 2.9 Switchware 3.10 Client Software for IConnect 2.9

Xlate380 software

<u>Xlate380 Installer</u> <u>ScanShell SDK</u> <u>MagTek MCP Driver Install</u> <u>Intellistripe Picture Demo</u> (from the Magtek site) <u>Telequip Software</u>

#### Download EZCash from www.jpegger.com

Select the EZCash Installer. Download to C:\program files\EZCash.

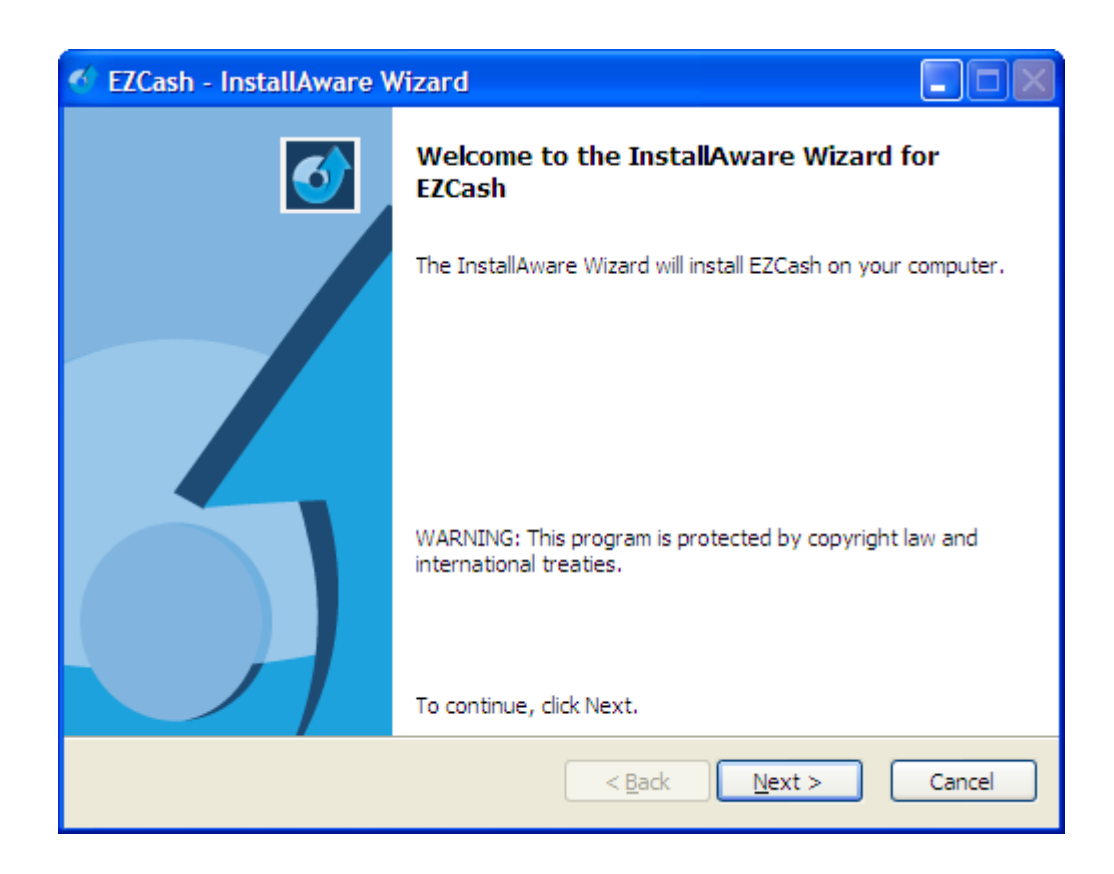

## Install EZCash

|              | O Sanah a                                                                                                    | Current Mania 🤗 C     | nilau Cantral 🔲 Seraa  | anuara 👩 Euro Carda |                    |                 |         |
|--------------|----------------------------------------------------------------------------------------------------|-----------------------|------------------------|---------------------|--------------------|-----------------|---------|
| ×            | Name                                                                                                    | Cursor Mania 😏 S      | Type                   | Date Modified       | Date Created       | Owner           | Attribu |
|              |                                                                                                    | ULC                   | File Folder            | 9/29/2008 7:30 PM   | 9/29/2008 7:30 PM  | Administratore  | Hubbern |
|              |                                                                                                    | 1 KB                  | Configuration Settings | 4/22/2008 10:20 PM  | 4/22/2008 10:20 PM | Administratore  | ۵       |
|              | ATMSERVED TYT                                                                                                    | 38 KB                 | Text Document          | 9/23/2008 10:35 AM  | 9/3/2008 8:16 AM   | Administrators  | A       |
|              | CO ATMSERVER TYT of                                                                                                    | 1 /P                  | OEC Ella               | 9/23/2008 10:33 AM  | 9/3/2008 8:10 AM   | Administrators  | A .     |
|              | CaluthConfe eve                                                                                                    | 1 475 KB              | Application            | 9/23/2008 10:33 AM  | 9/3/2008 8.10 AM   | Administrators  | A .     |
|              | AuthMonitor ava                                                                                                    | 1,723 ND              | Application            | 0/10/2008 1:12 PM   | 0/10/2009 1:12 PM  | Administrators  | A       |
|              | RarrodoScap. exe                                                                                                    | 2,209 KB              | Application            | 9/10/2008 1:10 PM   | 9/10/2000 1:10 PM  | Administrators  | A .     |
|              | Contraction and the second second sec | 1, 175 KB             | Application            | 0/25/2008 12:22 PM  | 0/25/2000 12:22 PM | Administrators  | A .     |
|              | Basek ILLMsm                                                                                                    | 321 KB                | MSM File               | 2/15/2002 2:02 PM   | 2/15/2002 2:02 PM  | Administrators  | A       |
|              | CreateE2CashDB.Dat                                                                                                    | 1 KB                  | MS-DOS Batch File      | 9/29/2008 3:55 PM   | 9/29/2008 7:31 PM  | JERRY (Operator | A       |
| ations       | CreateEZCashDB.sql                                                                                                    | 6 KB                  | SQL File               | 9/29/2008 3:53 PM   | 9/29/2008 7:31 PM  | JERRY (Operator | A       |
|              | DatabaseRTL.Msm                                                                                                    | 149 KB                | MSM File               | 2/15/2002 2:02 PM   | 2/15/2002 2:02 PM  | Administrators  | A       |
|              | DataSnap.Msm                                                                                                    | 131 KB                | MSM File               | 2/15/2002 2:02 PM   | 2/15/2002 2:02 PM  | Administrators  | A       |
|              | DataSnapConnection.Msm                                                                                                    | 88 KB                 | MSM File               | 5/22/2001 2:00 AM   | 5/22/2001 2:00 AM  | Administrators  | A       |
|              | DBChecker.exe                                                                                                    | 1,122 KB              | Application            | 9/10/2008 1:19 PM   | 9/10/2008 1:19 PM  | Administrators  | A       |
|              | error_desc.unl                                                                                                    | 3 KB                  | UNL File               | 4/23/2008 10:23 AM  | 4/23/2008 10:23 AM | Administrators  | A       |
|              | Z EZCash.exe                                                                                                    | 5,310 KB              | Application            | 9/10/2008 3:47 PM   | 8/25/2008 6:09 PM  | JERRY\Operator  | A       |
| cts          | EZCOIN.INI                                                                                                    | 1 KB                  | Configuration Settings | 4/22/2008 10:19 PM  | 4/22/2008 10:19 PM | Administrators  | A       |
| er           | EZCOIN.TXT                                                                                                    | 4 KB                  | Text Document          | 9/23/2008 7:01 PM   | 9/11/2008 8:02 AM  | Administrators  | A       |
|              | EZCOIN.TXT.ofs                                                                                                    | 1 KB                  | OFS File               | 9/23/2008 7:01 PM   | 9/11/2008 8:02 AM  | Administrators  | A       |
|              | DEZCoinConfig.exe                                                                                                    | 940 KB                | Application            | 8/23/2008 12:21 PM  | 8/23/2008 12:21 PM | Administrators  | A       |
| rd           | EZCoinService.exe                                                                                                    | 989 KB                | Application            | 9/10/2008 1:05 PM   | 9/10/2008 1:05 PM  | Administrators  | A       |
|              | @EZLicCheck.exe                                                                                                    | 1,432 KB              | Application            | 9/9/2008 3:54 PM    | 9/9/2008 3:54 PM   | Administrators  | A       |
|              | @EZMiddle.exe                                                                                                    | 1,103 KB              | Application            | 8/23/2008 12:22 PM  | 8/23/2008 12:22 PM | Administrators  | A       |
|              | InstallSQL.bat                                                                                                    | 1 KB                  | MS-DOS Batch File      | 9/24/2008 2:53 PM   | 9/29/2008 7:31 PM  | JERRY\Operator  | A       |
| stallation i | 👰 QuickSQL.exe                                                                                                    | 1,245 KB              | Application            | 7/21/2008 3:01 PM   | 7/21/2008 3:01 PM  | Administrators  | A       |
| rer          | scktsrvr.exe                                                                                                    | 724 KB                | Application            | 8/26/2007 2:03 PM   | 8/26/2007 2:03 PM  | Administrators  | A       |
|              | SQLOptions.INI                                                                                                    | Date Created: 7/21/20 | 08 3:01 PM In Settings | 9/25/2008 5:35 PM   | 9/29/2008 7:31 PM  | JERRY\Operator  | A       |
|              | svcATMServer.exe                                                                                                    | Size: 1.21 MB         |                        | 9/10/2008 2:54 PM   | 9/10/2008 2:54 PM  | Administrators  | A       |
| k Advisor    | ØUserProfiles.exe                                                                                                    | 1,084 KB              | Application            | 9/10/2008 3:05 PM   | 9/10/2008 3:05 PM  | Administrators  | A       |

## Install SQL Sever 2005

Double click InstallSQL.bat in the root directory of C:\Program Files\EZCash.

|          |                                                                       | -         |                        | -                  |                    |                 |         |  |
|----------|-----------------------------------------------------------------------|-----------|------------------------|--------------------|--------------------|-----------------|---------|--|
|          | P Search ▼ ▶ Cursor Mania 😁 Smiley Central 💻 Screensavers 🧕 Fun Cards |           |                        |                    |                    |                 |         |  |
|          | × Name A                                                              | Size      | Туре                   | Date Modified      | Date Created       | Owner           | Attribu |  |
|          | Loads                                                                 |           | File Folder            | 9/29/2008 7:30 PM  | 9/29/2008 7:30 PM  | Administrators  |         |  |
|          | ATMSERVER.INI                                                         | 1 KB      | Configuration Settings | 4/22/2008 10:20 PM | 4/22/2008 10:20 PM | Administrators  | A       |  |
|          | ATMSERVER.TXT                                                         | 38 KB     | Text Document          | 9/23/2008 10:35 AM | 9/3/2008 8:16 AM   | Administrators  | A       |  |
|          | ATMSERVER.TXT.ofs                                                     | 1 KB      | OFS File               | 9/23/2008 10:35 AM | 9/3/2008 8:16 AM   | Administrators  | A       |  |
|          | () AuthConfig.exe                                                     | 1,425 KB  | Application            | 8/27/2008 11:24 AM | 8/27/2008 11:24 AM | Administrators  | A       |  |
|          | AuthMonitor.exe                                                       | 2,209 KB  | Application            | 9/10/2008 1:18 PM  | 9/10/2008 1:18 PM  | Administrators  | A       |  |
|          | DercodeScan.exe                                                       | 1, 173 KB | Application            | 8/23/2008 12:22 PM | 8/23/2008 12:22 PM | Administrators  | A       |  |
|          | BaseRTL.Msm                                                           | 321 KB    | MSM File               | 2/15/2002 2:02 PM  | 2/15/2002 2:02 PM  | Administrators  | A       |  |
|          | CreateEZCashDB.bat                                                    | 1 KB      | MS-DOS Batch File      | 9/29/2008 3:55 PM  | 9/29/2008 7:31 PM  | JERRY\Operator  | A       |  |
| tions    | CreateEZCashDB.sql                                                    | 6 KB      | SQL File               | 9/29/2008 3:53 PM  | 9/29/2008 7:31 PM  | JERRY\Operator  | A       |  |
| cations  | DatabaseRTL.Msm                                                       | 149 KB    | MSM File               | 2/15/2002 2:02 PM  | 2/15/2002 2:02 PM  | Administrators  | A       |  |
|          | DataSnap.Msm                                                          | 131 KB    | MSM File               | 2/15/2002 2:02 PM  | 2/15/2002 2:02 PM  | Administrators  | A       |  |
|          | DataSnapConnection.Msm                                                | 88 KB     | MSM File               | 5/22/2001 2:00 AM  | 5/22/2001 2:00 AM  | Administrators  | A       |  |
|          | DBChecker.exe                                                         | 1,122 KB  | Application            | 9/10/2008 1:19 PM  | 9/10/2008 1:19 PM  | Administrators  | A       |  |
|          | error desc.unl                                                        | 3 KB      | UNL File               | 4/23/2008 10:23 AM | 4/23/2008 10:23 AM | Administrators  | A       |  |
|          | F7Cash.exe                                                            | 5,310 KB  | Application            | 9/10/2008 3:47 PM  | 8/25/2008 6:09 PM  | IERRY\Operator  | A       |  |
|          | FZCOIN INI                                                            | 1 KB      | Configuration Settings | 4/22/2008 10:19 PM | 4/22/2008 10:19 PM | Administrators  | A       |  |
| ,        | ELEZCOIN TXT                                                          | 4 KB      | Text Document          | 9/23/2008 7:01 PM  | 9/11/2008 8:02 AM  | Administrators  | ۵       |  |
|          |                                                                       | 1 KB      | OES File               | 9/23/2008 7:01 PM  | 9/11/2008 8:02 AM  | Administrators  | Δ       |  |
|          |                                                                       | 940 KB    | Application            | 8/23/2008 12:21 PM | 8/23/2008 12:21 PM | Administrators  | Δ       |  |
|          | EZCoinService eve                                                     | 990 KB    | Application            | 9/10/2008 1:05 PM  | 0/10/2008 1:05 PM  | Administrators  | ~       |  |
|          | EZiconservice.exe                                                     | 1 420 12  | Application            | 0/0/2008 2:54 DM   | 0/0/2008 3:54 DM   | Administratore  | A       |  |
|          | CE7Middle.exe                                                         | 1,452 KB  | Application            | 9/32/2000 3:34 PM  | 9/32/2000 3:34 PM  | Administrators  | ~       |  |
|          |                                                                       | 1,103 KD  | MC-DOC Patch Eil-      | 0/24/2008 2:52 PM  | 0/20/2000 12:22 PM | IEDDV\Operator  | A .     |  |
|          |                                                                       | 1.245.40  | Application            | 7/21/2008 2:55 PM  | 3/23/2000 7:31 PM  | Administration  | A       |  |
| allation | All QuickSQL.exe                                                      | 1,245 KB  | Application            | 7/21/2008 3:01 PM  | 7/21/2008 3:01 PM  | Auministrators  | A .     |  |
| er       | er scktsrvr.exe                                                       | 724 KB    | Application            | 8/26/2007 2:03 PM  | 8/26/2007 2:03 PM  | Administrators  | A .     |  |
|          | SQLOptions.INI                                                        | 1 KB      | Configuration Settings | 9/25/2008 5:35 PM  | 9/29/2008 7:31 PM  | JERRY (Operator | A       |  |
|          | svcATMServer.exe                                                      | 1,666 KB  | Application            | 9/10/2008 2:54 PM  | 9/10/2008 2:54 PM  | Administrators  | A       |  |
| Advisor  | UserProfiles.exe                                                      | 1,084 KB  | Application            | 9/10/2008 3:05 PM  | 9/10/2008 3:05 PM  | Administrators  | A       |  |

## **Create the EZCash database**

Double click CreateEZCashDB.bat in C:\Program Files\EZCash.

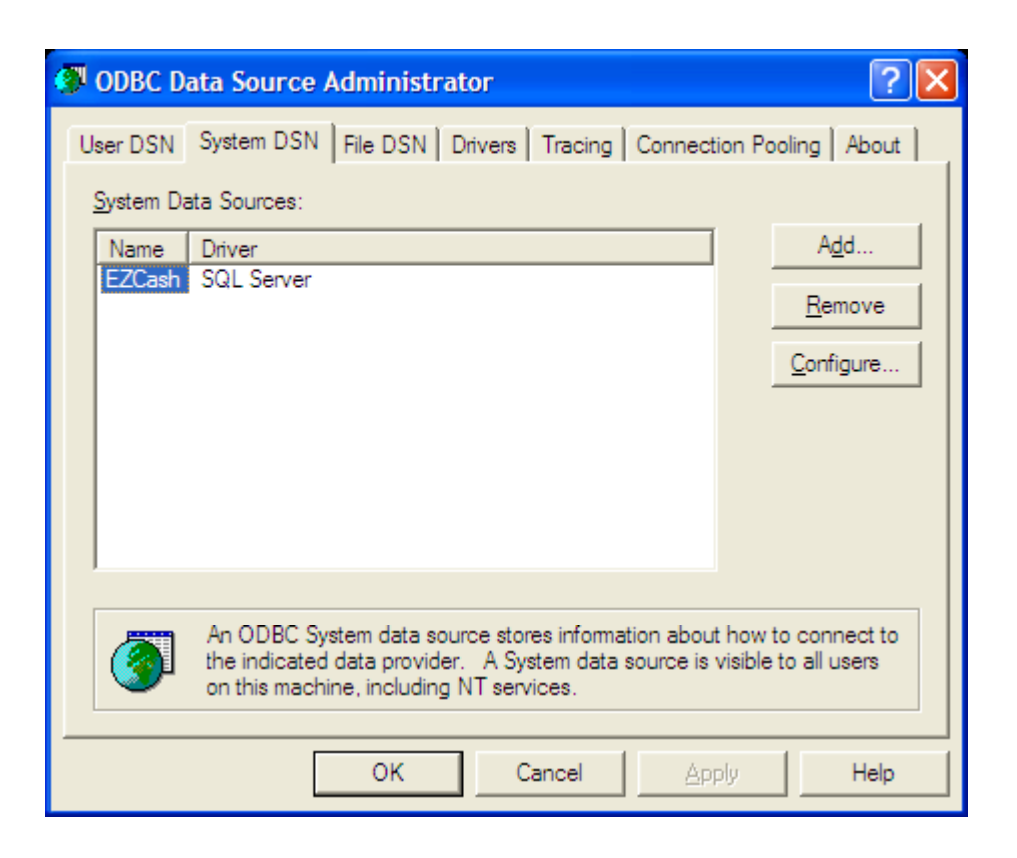

## Create the EZCash ODBC driver

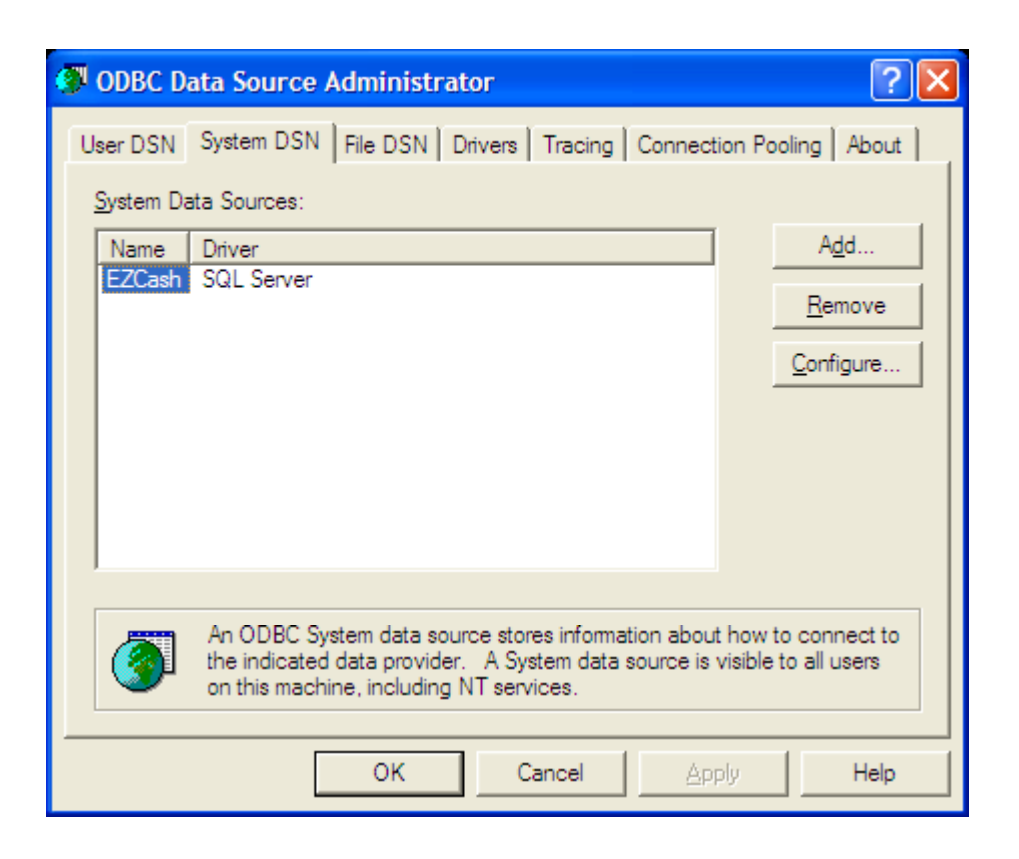

#### **Create the Transact ODBC driver**

Create this ODBC driver if Scrap Dragon will be used at this site.

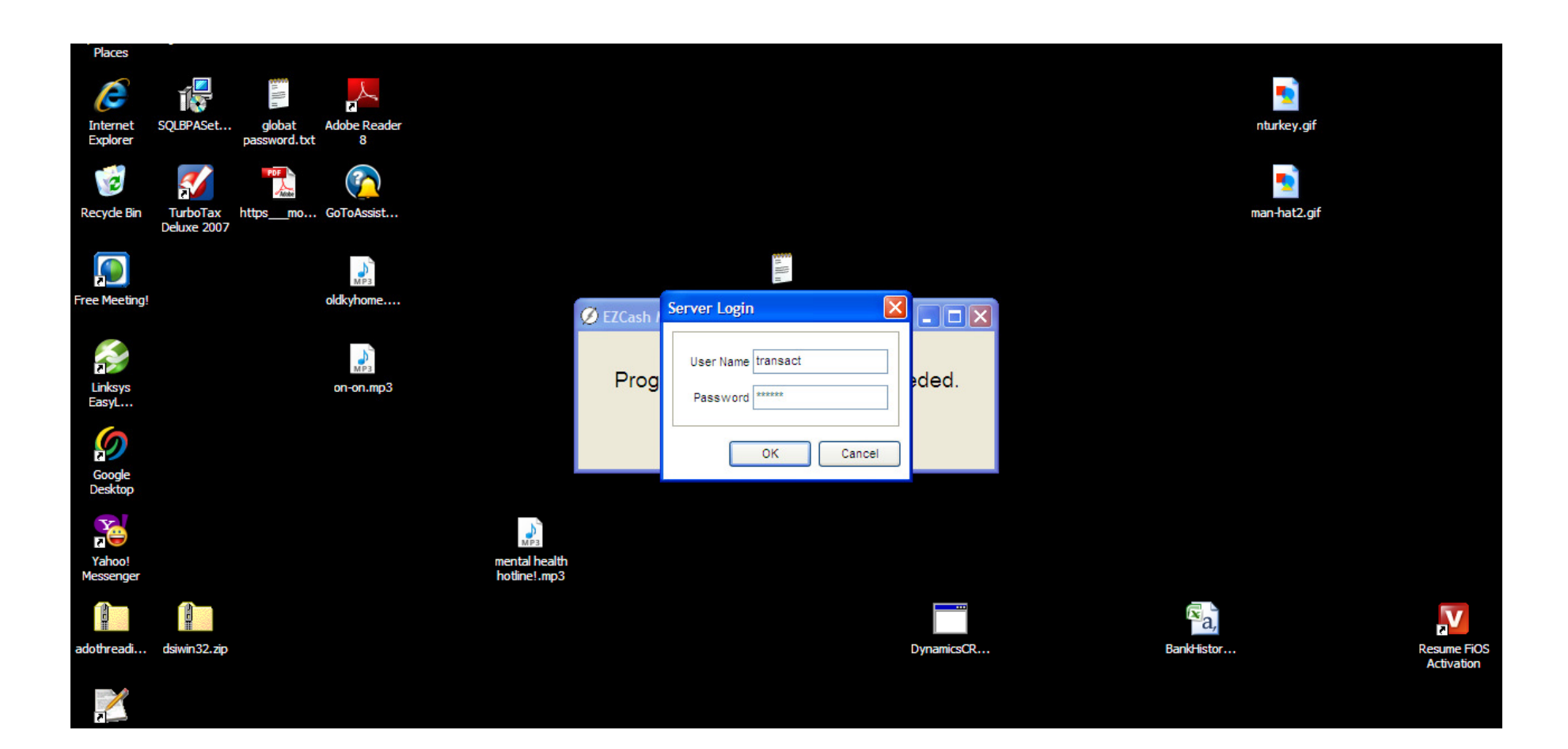

## **Setup Middle Tier**

User id: Transact Password: ultra5

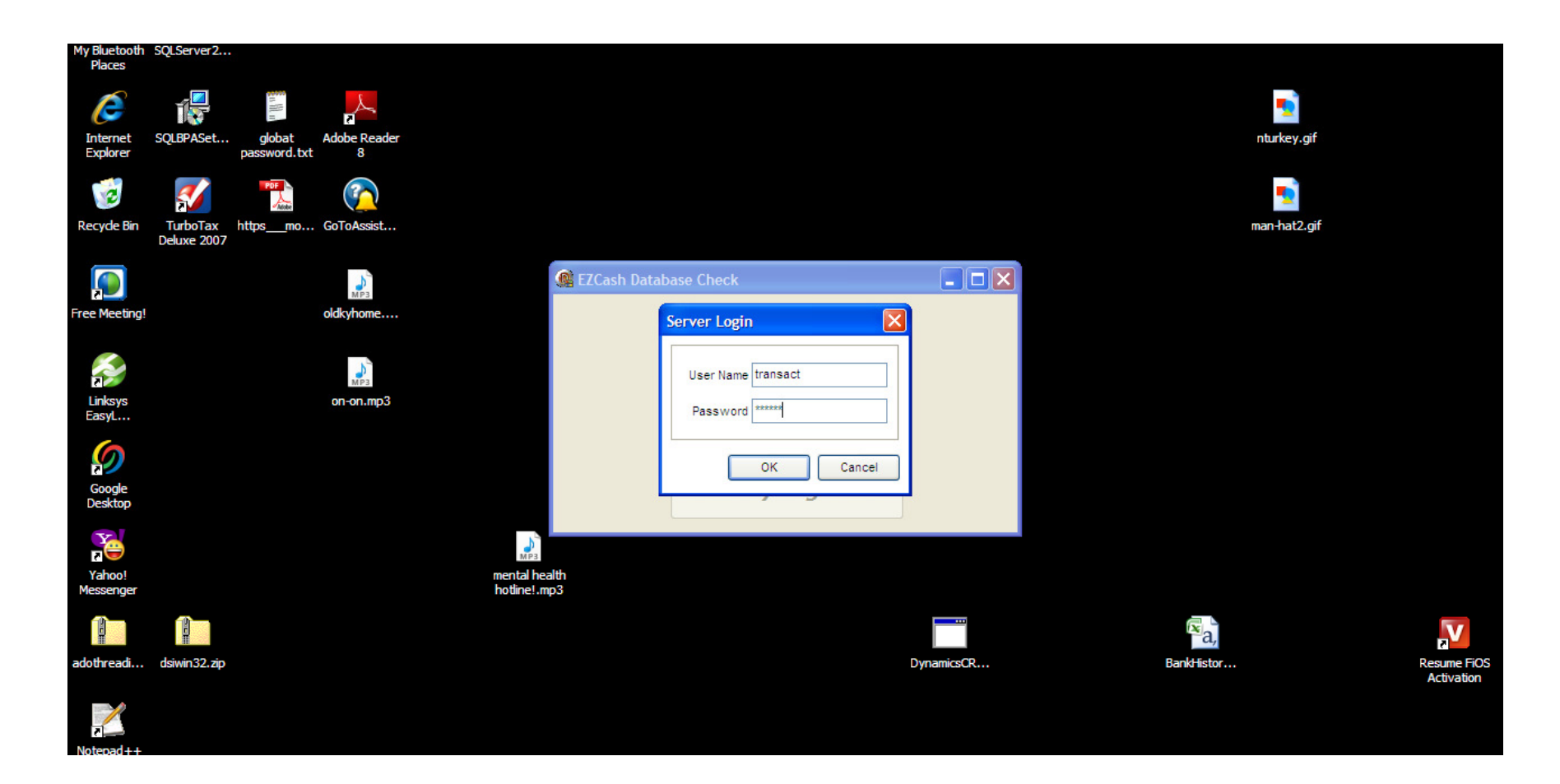

## **Run DBChecker**

User id: Transact Password: ultra5

## Run EZLicCheck

Must have account number license was issued for this install.

**Create devices in EZCash Config** 

Edit denoms table

| Computer Management                                                                                                    |                                     |                                                                                                    |                                                                                                 |                                         |                                                                                                    |                                                                                                    |    |
|----------------------------------------------------------------------------------------------------|-------------------------------------|----------------------------------------------------------------------------------------------------|-------------------------------------------------------------------------------------------------|-----------------------------------------|----------------------------------------------------------------------------------------------------|----------------------------------------------------------------------------------------------------|----|
| ] Eile Action ⊻iew Window H<br>→ 1                                                                                                    | elp                                 |                                                                                                    |                                                                                                 |                                         |                                                                                                    |                                                                                                    | _8 |
| Computer Management (Local)<br>System Tools<br>Computer Viewer<br>Computer Viewer<br>Computer Viewe | EZCash ATM Server Start the service | Name<br>Distributed Transac<br>DNS Client<br>Error Reporting Ser                                                                                                    | Description<br>Coordinate<br>Resolves a<br>Allows erro<br>Enables ev                            | Status<br>Started<br>Started<br>Started | Startup Type<br>Manual<br>Automatic<br>Automatic<br>Automatic                                                | Log On As<br>Network S<br>Network S<br>Local System<br>Local System                                                                                                    |    |
| Removable Storage<br>Disk Defragmenter<br>Disk Management<br>Services and Applications<br>Services<br>WMI Control<br>Indexing Service<br>Internet Information Service                                                                                                    |                                     | Extensible Authenti<br>EXCash ATM Server<br>EZCash Coin Service<br>Fast User Switching<br>Fax<br>Google Updater Ser<br>GoogleDesktopMan<br>Health Key and Cer<br>Help and Support<br>HID Input Service<br>HTTP SSL | Provides wi<br>Provides m<br>Enables yo<br>Manages h<br>Enables He<br>Enables ge<br>This servic | Started<br>Started<br>Started           | Manual<br>Automatic<br>Automatic<br>Manual<br>Manual<br>Manual<br>Manual<br>Automatic<br>Automatic<br>Manual | Local System<br>Local System<br>Local System<br>Local System<br>Local System<br>Local System<br>Local System<br>Local System<br>Local System<br>Local System<br>Local System |    |
|                                                                                                    | Extended / Standard /               | NOT 110 1 1 -                                                                                                    |                                                                                                 | 81 1 1                                  |                                                                                                    |                                                                                                    |    |

## **Start ATM Service**

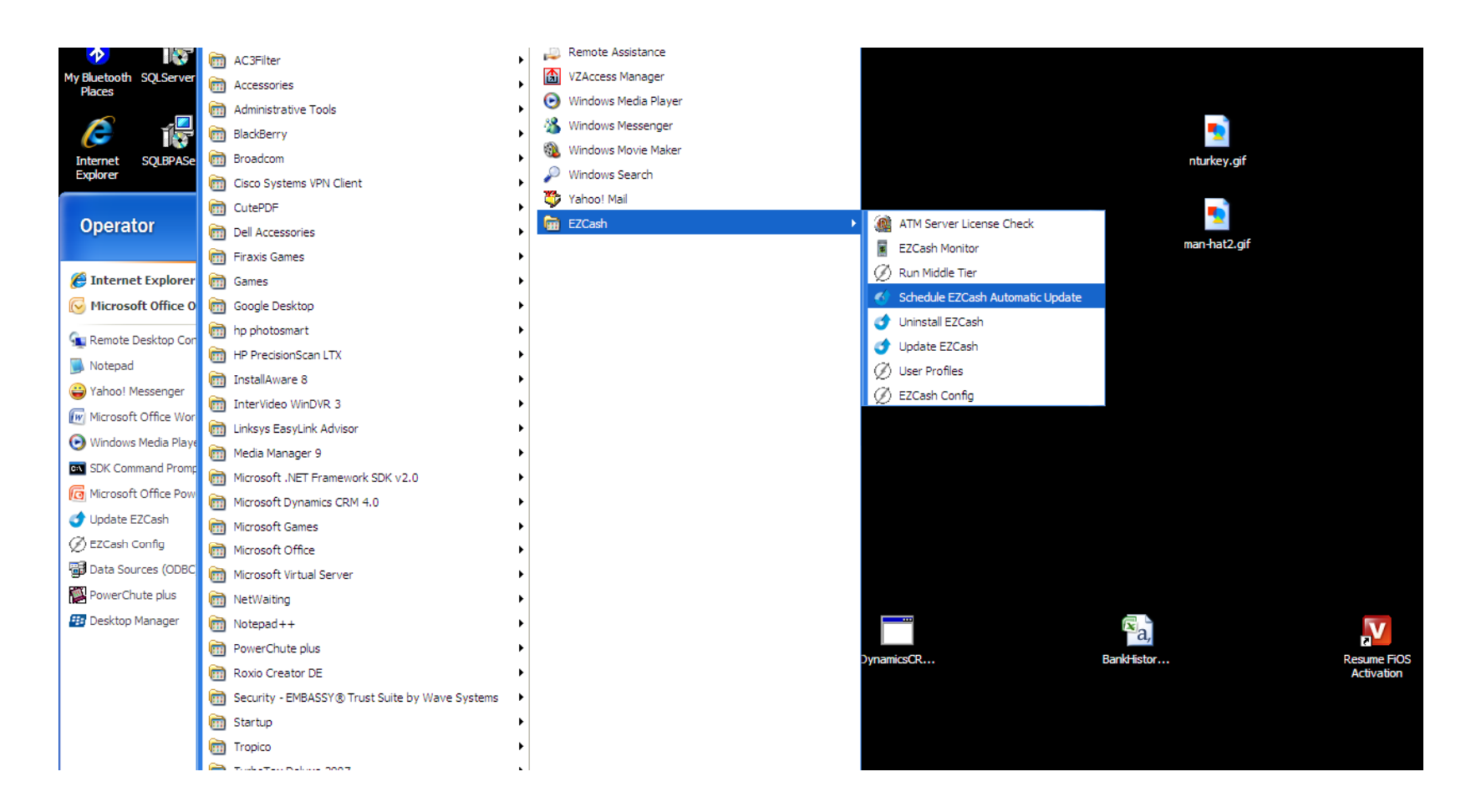

### Schedule EZCash Updates